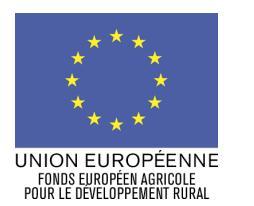

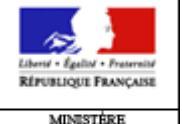

MINISTÈRE DE L'AGRICULTURE DE L'ALIMENTATION DE LA PÊCHE DE LA RURALITÉ ET DE L'AMÈNAGEMENT DU TERRITOIRE

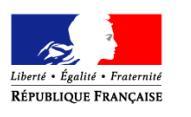

PREFECTURE DE LA REGION LANGUEDOC-ROUSSILLON PRÉFECTURE DE L'HERAULT

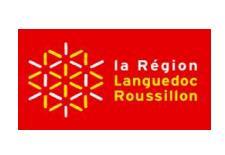

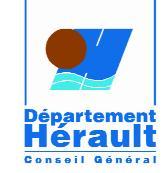

## NOTICE D'AIDE AU RENSEIGNEMENT DE LA DEMANDE DE PAIEMENT MESURE 311

## **DIVERSIFICATION VERS DES ACTIVITES NON AGRICOLES**

Cette notice présente les modalités de demande de paiement d'une subvention. Lisez-la avant de remplir la demande.

## SI VOUS SOUHAITEZ DAVANTAGE DE PRECISIONS, CONTACTEZ LA D.D.T.M. DE L'HERAULT

| CONDITIONS D'OBTENTION DU PAIEMENT D'UNE                                                                                                    | SANCTIONS EVENTUELLES                                                                                                    |
|----------------------------------------------------------------------------------------------------|----------------------------------------------------------------------------------------------------|
| SUBVENTION<br>Qui peut demander le paiement d'une subvention ?                                                                                                    | Lorsque, dans votre demande de paiement, vous présentez<br>comme éligibles des dépense qui ne le sont pas, une pénalité<br>pourra être appliquée par le quichet unique                                                                                                    |
| Seuls les usagers qui se sont vu notifier l'attribution d'une<br>subvention par le biais d'un arrêté préfectoral, d'une décision<br>juridique ou d'une convention attributive d'aide peuvent<br>demander le paiement de cette subvention, et ce uniquement<br>après avoir engagé des dépenses pour le projet qui est<br>subventionné.<br>Quand demander le paiement d'une subvention ?                                                                                                    | Par exemple, les dépenses retenues par le guichet unique.<br>Par exemple, les dépenses retenues par le guichet unique<br>s'élèvent à 100€ alors que l'usager a déclaré dans sa<br>demande de paiement 150€ de dépenses éligibles. Si on<br>applique un taux de subvention de 40%, le montant de l'aide<br>sollicitée par le bénéficiaire est de 150 x 40% (=60 €), et le<br>montant de l'aide payable au bénéficiaire est de 100 x 40%<br>(=40€). L'écart constaté est de (60 – 40)/40, soit 50%. |
| Les usagers disposent en général d'un délai de 4 mois à compter de la date de fin d'opération pour transmettre à la D.D.T.M. leur demande de paiement, après réalisation effective de l'opération subventionnée.                                                                                                    | Dans ce cas, puisque le taux d'anomalie est supérieur à 3%, une sanction est appliquée et l'aide réellement versée sera de $40 - (60-40) = 40 - 20 = 20 €$                                                                                                    |
| Le délai exact dont vous disposez est mentionné dans la décision juridique attributive de subvention. Cette date est reprise dans le formulaire de demande de paiement qui vous a été transmis en même temps que la décision juridique.                                                                                                    | FORMULAIRE A COMPLETER ET VERSEMENT DE<br>LA SUBVENTION<br>Rubriques facultatives du formulaire :                                                                                                    |
| Il est possible de demander le paiement d'un acompte au cours de la réalisation du projet puis de demander le paiement du reste de l'aide une fois que la réalisation du projet subventionné est terminée. Cet acompte peut être versé dans la limite de 80% du montant de la subvention prévisionnelle.                                                                                                    | Vous demandez le versement d'un acompte : la partie « plan<br>de financement » du formulaire n'est pas à compléter.<br>Vous souhaitez changer les références du compte bancaire<br>sur lequel l'aide sera versée : veuillez compléter la partie<br>« coordonnées du compte bancaire ».                                                                                                    |
| La décision juridique attributive de subventionnes ?<br>La décision juridique attributive de subvention qui vous a été<br>transmise précise quelles dépenses prévisionnelles ont été<br>retenues comme éligibles par les différents financeurs.                                                                                                    | Tableaux récapitulatifs de dépenses :<br>Il vous est demandé de joindre à votre formulaire au moins<br>une annexe, à choisir parmi les annexes 1, 2 et 3, selon que                                                                                                    |
| Les factures éligibles sont celles acquittées dans les mois qui<br>suivent la date de dépôt de la demande. Les factures<br>acquittées sont visées par le fournisseur ou constructeur qui<br>mentionne obligatoirement le moyen de paiement, la date<br>effective du paiement (endossement du chèque, par exemple),<br>ainsi que la signature et le cachet du fournisseur.<br>Les factures présentées non acquittées doivent être<br>accompagnées d'une copie du relevé bancaire correspondant | votre projet correspond a des depenses materielles ou<br>immatérielles, et selon qu'il a généré ou non des recettes.<br>Les annexes 1 et 2 vous permettront de récapituler l'ensemble<br>des dépenses réalisées pour la mise en œuvre du projet et<br>d'indiquer explicitement quelle partie de ces dépenses vous<br>considérez comme éligible. Il vous est possible de récapituler<br>vos dépenses sur papier libre, à condition de fournir les<br>informations demandées dans les annexes.      |
| au paiement de cette facture ou d'un état récapitulatif des<br>dépenses certifiées par le commissaire aux comptes ou votre<br>expert comptable.                                                                                                    | L'annexe 3 vous permet de recapituler les recettes generees<br>par le projet. Ces recettes seront déduites de l'assiette de<br>calcul de la subvention versée.                                                                                                    |
| ATTENTION                                                                                                    | ATTENTION                                                                                                    |
| Il relève de la responsabilité de l'usager de se conformer<br>au contenu de la décision juridique qui lui a été transmise.<br>Par conséquent vous devez, dans votre demande de<br>paiement, présenter exclusivement les dépenses réalisées<br>qui correspondent aux postes de dépenses retenus<br>comme éligibles dans la décision juridique attributive.                                                                                                    | Lorsqu'une facture est partiellement éligible, il vous est<br>demandé de mettre en évidence sur la pièce justificative<br>les lignes de la facture qui correspondent à des dépenses<br>éligibles (par exemple en surlignant les montants à<br>prendre en compte).                                                                                                    |
| La demande de paiement sera déposée en un seul exemplaire auprès de la DDTM                                                                                                    |                                                                                                    |

qui se chargera de la transmettre aux différents financeurs